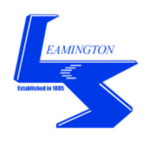

Welcome to the LSASC online gala entry guide, please select 'Gala Entries' from the 'Squads Menu':

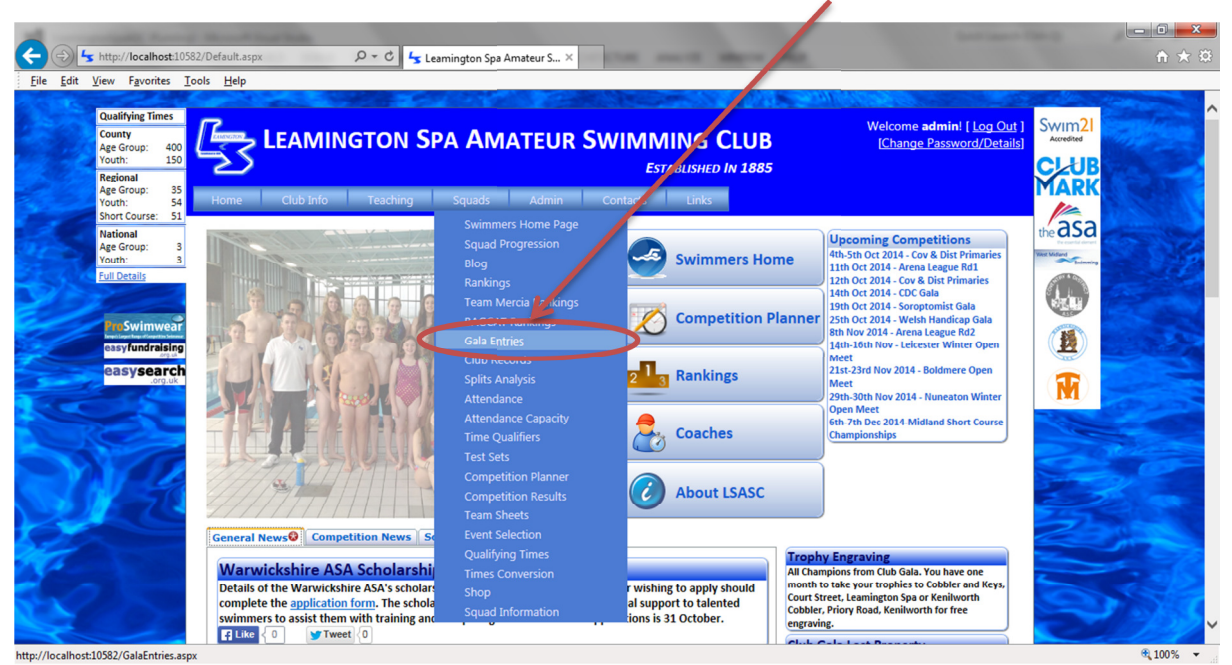

Select the competition you want to enter from the 'Competition' drop down box:

| <u>()</u>     | http://localhost:105                                                                                                    | 32/GalaEntries.aspx   | Q - C L     | SASC - Gala Entrier | ×                                 |                                 |                                 |                                                                                                    |          |
|---------------|----------------------------------------------------------------------------------------------------|-----------------------|-------------|---------------------|-----------------------------------|---------------------------------|---------------------------------|----------------------------------------------------------------------------------------------------|----------|
| <u>Eile</u>   | <u>V</u> iew F <u>a</u> vorites <u>T</u> e                                                                                                    | ools <u>H</u> elp     |             |                     |                                   |                                 |                                 |                                                                                                    |          |
|               | Qualifying Times       County       Age Group:     400       Youth:     150       Regional     Age Group:       Age Group:     35       Youth:     54       Short Course:     51 | Home                  | EAMINGTON S | Squads              | TEUR SWIMI<br>E<br>Admin Contacts | MING CLUB<br>STABLISHED IN 1885 | Welcome 537701<br>IChange Passy | I Log Out ]<br>pord/Details<br>Swim21<br>Accessed<br>Accessed<br>A |          |
|               | National<br>Age Group: 3<br>Youth: 3<br>Full Details                                                                                                    | Galo<br>Swimmer: A. : | a Entries   | Please select       |                                   |                                 | <b>Q</b>                        |                                                                                                    |          |
|               | easyfundraising<br>easysearch<br>.org.uk                                                                                                    |                       | Due Date:   | Gala Level:         | Age As Of:                        | Pool Length:                    | Price/Entry:                    |                                                                                                    |          |
|               | A                                                                                                    |                       |             |                     |                                   |                                 |                                 |                                                                                                    |          |
| $\rightarrow$ |                                                                                                    | West                  | Midland     | Swar                |                                   |                                 | Powered                         |                                                                                                    | ₱ 100% - |

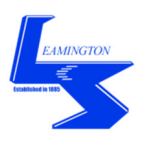

Click on 'add new record':

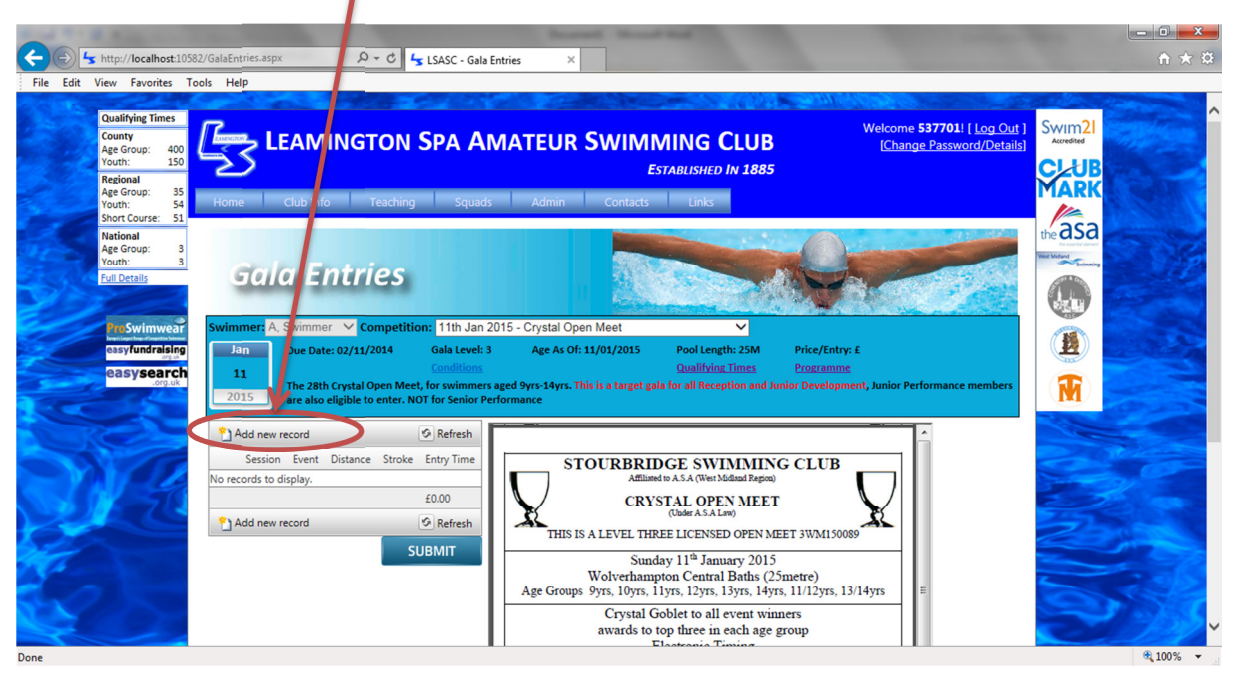

Enter the details of the event you wish to enter. Upon selecting the stroke and distance your PB will automatically be retrieved along with any qualifying times or upper limit times for the event. Untick 'Licensed Meet Only' to include times from unlicensed events such as the Club Gala. Tick 'Long Course Only' to retrieve times from long course meets only. You can also override your PB and input your own time in the 'Entry Time' field. When finished click on the green tick to confirm the entry.

| Ella Edit View Exuativa Taola I                                                                                                    | Entries.aspx                                                                                                    |                                                                                                    | - □ -×                          |
|----------------------------------------------------------------------------------------------------|----------------------------------------------------------------------------------------------------|----------------------------------------------------------------------------------------------------|---------------------------------|
| Dualifying Times<br>County<br>Age Group: 400<br>Youth: 150<br>Regional<br>Age Group: 35<br>Short Course: 51<br>National<br>Age Group: 3<br>Short Course: 51<br>National<br>Age Group: 3<br>Youth: 54 | Competition: 11th fan 2015 -<br>Immer: A, Swimmer: ➤ Competition: 11th fan 2015 -<br>Immer: A, Swimmer: ➤ Competition: 11th fan 2015 -<br>Immer: A, Swimmer: A Competition: 11th fan 2015 -<br>Immer: A, Swimmer: A Competition: 11th fan 2015 -<br>Immer: A Competition: 11th fan 2015 -<br>Immer: A Competition: 11th fan 2 | Crystal Open Meet  Crystal Open Meet  Age As Of: 11/01/2015  Pool Length: ZM  Price/Cntry: £  Qualifying Times  Programme  Pyrs-14yrs, This is a target gals for all Reception and Junior Development, Junior Performance members ance                                                                                                    | Swim21<br>CLUB<br>MARK<br>Measa |
| Fut Details<br>Extra Details<br>Swimwear<br>casy fundraisity<br>casy sear th<br>Quill<br>Upp<br>Ent                                                                                                  | Add new record <ul></ul>                                                                                                    | STOURBRIDGE SWIMMING CLUB<br>Affilined to A5.4 (Weir Midland Pageau<br>CRYSTAL OPEN MEET<br>(Unit A.S.A.Iaw)<br>THIS IS A LEVEL THREE LICENSED OPEN MEET 3WM150089<br>Sunday 11 <sup>th</sup> January 2015<br>Wolverhampton Central Baths (25metre)<br>Age Groups Syrs, 10yrs, 11yrs, 11yrs, 11/12yrs, 13/14yrs<br>Crystal Goblet to all event winners<br>awards to top three in each age group                                                                                                    |                                 |
|                                                                                                    | eccords to display.<br>£0.00                                                                                                    | Anti-Turbulence Lane Ropes<br>Seating for 400 Spectators                                                                                                    |                                 |
|                                                                                                    | Add new record   Refresh  SUBMIT                                                                                                    | PROGRAMME OF EVENTS           SESSION TOW ARAN UP 3-45 <sub>2000</sub> (TBC)           12         11.12m; 250m; 11M         20         9.10m; 100m; 10m; 10M           34         13.14m; 100m; Free         21/22         13.14m; 100m; 10M           35         13.14m; 100m; Free         21/22         13.14m; 100m; 10M           36         13.14m; 100m; Free         21/22         13.14m; 100m; 10M           37         11.12m; 50m; Back         25/26         9.10m; 10m; Break           910         11.12m; 50m; DBm; 2000; Binazit         22/26         31.14m; 100m; Break           11/12         31.0m; Free         29/30         11/12m; 3.01m; Free | 8100~ -                         |

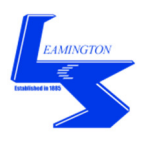

If the entry time does not meet the minimum qualifying time or if it is too fast for the upper limit time then you will receive an error message:

| Sile forth Vew Favorite Tools Heln                                                                                                    |                                   |
|----------------------------------------------------------------------------------------------------|-----------------------------------|
| Cualifying Times<br>Compty<br>Age Group: 400<br>Youth: 150       Solida Entries         Basic Structures All<br>Age Group: 35<br>Short Course 51<br>National<br>Age Group: 35<br>Youth: 30       Due Date: 0/11/2014       Gala Le el: 3<br>Gala Le el: 3<br>Competition: 11th Jay 2015 - Crystal Open Meet       Pool Length. 25M       Price/Lonty: 6<br>Qualifying Times<br>Programme         Jan<br>Age Group: 3<br>Youth: 3<br>Age Group: 3<br>Youth: 3       Due Date: 0/11/2014       Gala Le el: 3<br>Gala Le el: 3<br>The 28th Crystal Open Meet, for a simmers aged 9yrs:14yrs. This is a target gala for all Reception and Aurilor Development, Junior Performance member<br>are also eligible to enter. NOT If Senior Performance                                                                                                    | SWIM2I<br>CLUB<br>MARK<br>the asa |
| Swimwer         Swimwer         Swimwer         Swimwer         Swimwer         Swimwer         Swimwer         State         State                                                                                                    |                                   |
| Long Course Only:<br>Course Only:<br>Course On |                                   |
| SUBMIT         SUBMIT         SUBMIT<                                                                                                    | St.                               |

Once you have completed all the events you want to enter for the meet then click on the 'SUBMIT' button:  $\hfill \hfill \hfill$ 

| File Edit View Favo                                                                               | hon 10582/GalaEntries.aspx                                                                                                    | ↑★ ☆                 |
|---------------------------------------------------------------------------------------------------|----------------------------------------------------------------------------------------------------|----------------------|
| Qualitying T<br>County<br>Age Group:<br>Youth:<br>Regional<br>Age Group:<br>Youth:<br>Short Cours | Imes     Welcome 537701! [ Log_Out ]     S       000     Established in 1885     Ichange Password/Details]     S       35     Home     Club Info     Teaching     Squads     Admin     Contacts     Links                                                                                                    | wim2l<br>Accelerated |
| National<br>Age Group:<br>Vautri:<br>Full Details<br>PresSwim<br>@asyfund<br>@asyfund             | s an Due Date: 0: 11/12/2015 - Crystal Open Meet<br>an Due Date: 0: 11/12/2015 - Crystal Open Meet<br>an Due Date: 0: 11/12/2015 - Crystal Open Meet<br>11<br>2015 - Crystal Open Meet<br>Conditions<br>Conditions<br>Conditions Conditions<br>Conditions Conditions<br>Conditions Conditions<br>Conditions Conditions<br>Conditions Conditions<br>Conditions Conditions<br>Conditions Conditions<br>Conditions Conditions<br>Conditions Conditions Conditions<br>Conditions Conditions<br>Conditions Conditions<br>Conditions Conditions<br>Conditions Conditions<br>Conditions Conditions<br>Conditions Conditions<br>Conditions Conditions<br>Conditions Conditions<br>Conditions Conditions<br>Conditions Conditions<br>Conditions Conditions<br>Conditions Conditions<br>Conditions Conditions<br>Conditions<br>Conditions Conditions<br>Conditions<br>Con                                                                                                    |                      |
|                                                                                                   | Add new record<br>Session Event Distance Troke Entry Time<br>Solution 2 2 21 200 IM 024120<br>Add new record<br>SUBMIT<br>SUBMIT |                      |

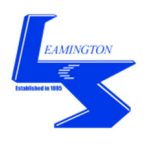

You will be asked to confirm you wish to submit the entry, click 'OK'. Once submitted no further changes to the entry can be made. If you fail to submit your entry then you will not be entered for the meet:

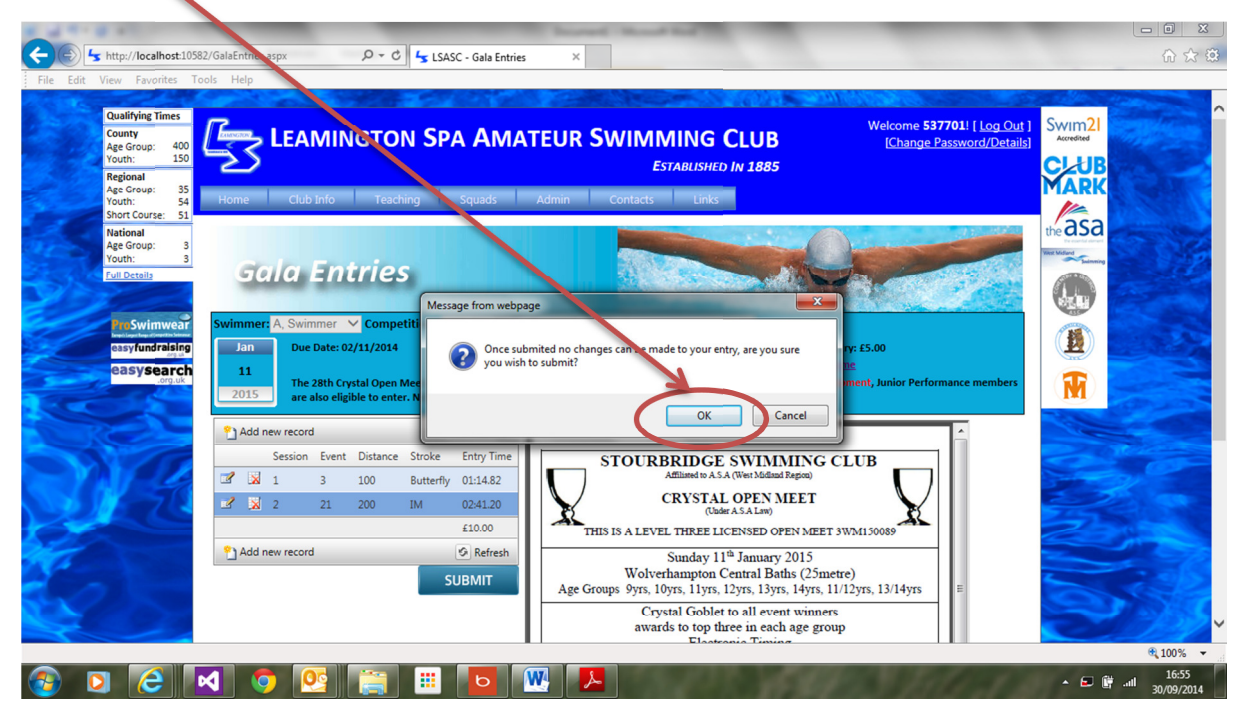

Once submitted you will receive a message indicating how much you need to pay into the club back account online. Please include the Gala Name and Swimmers Name as a reference in the online transaction. Click on the green tick to continue:

| File       Edit       View       Favorites       To         Gualifying Times       County       Gamaing       To         Age Group:       100       To       To         Votrin:       150       To       To         Age Group:       100       To       To         National       Age Group:       3       To         National       Age Group:       3       To         County       Based       Stational       3         Full Central       To       To       To         Description       Age Group:       3       To         Casty Second       Stational       Stational       To         Casty Second       To       To       To         Description       To       To       To         Casty Second       To       To       To         Description       To       To       To       To         Description       To       To       To       To         Description       To       To       To       To         Description       To       To       To       To         Description       To       To       To | 2/Galafintries.aspr.       P + 0       Is LASC - Gala Entries       X         ols       Help         LEARMINGTON SPA AMATEUR Swimming CLUB         Learning       Construction       Est ausrieu         Learning       Squads       Admin       Contacts       Intel         Outo into Teaching       Squads       Admin       Contacts       Intel         Outo into Teaching       Squads       Admin       Contacts       Intel         Outo into Teaching       Squads       Admin       Contacts       Intel       Intel       In | Welcome 5377011 [ Log Quit ]<br>[Change Password/Details] |                         |
|----------------------------------------------------------------------------------------------------|----------------------------------------------------------------------------------------------------|-----------------------------------------------------------|-------------------------|
|                                                                                                    |                                                                                                    | Powered Rv                                                | € 1055<br>• E # al 1655 |

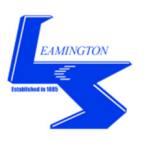

C S http://localhost:10. 🕆 🖒 👆 LSASC - Gala Ent File Edit Vie Favorites <u>T</u>ools <u>H</u>el LEAMINGTON SPA AMA TEUR SWIMMING CLUB elcome **537701**! [ <u>Log Ou</u> [<u>Change Password/Detai</u> Swim2 <u>L</u> **CLUE** Mark ESTABLISHED IN 1885 asa Gala Entries (Lu V Jan 2/11/2014 11 M 2015 1 🔀 🕈 100 2 🕺 2 1-West Midla ed By http://localhost:10582/HomePage.a: 100%

Entries for the galas you have entered can be viewed via the 'Swimmers Home Page':

Select the 'My Competitions' tab:

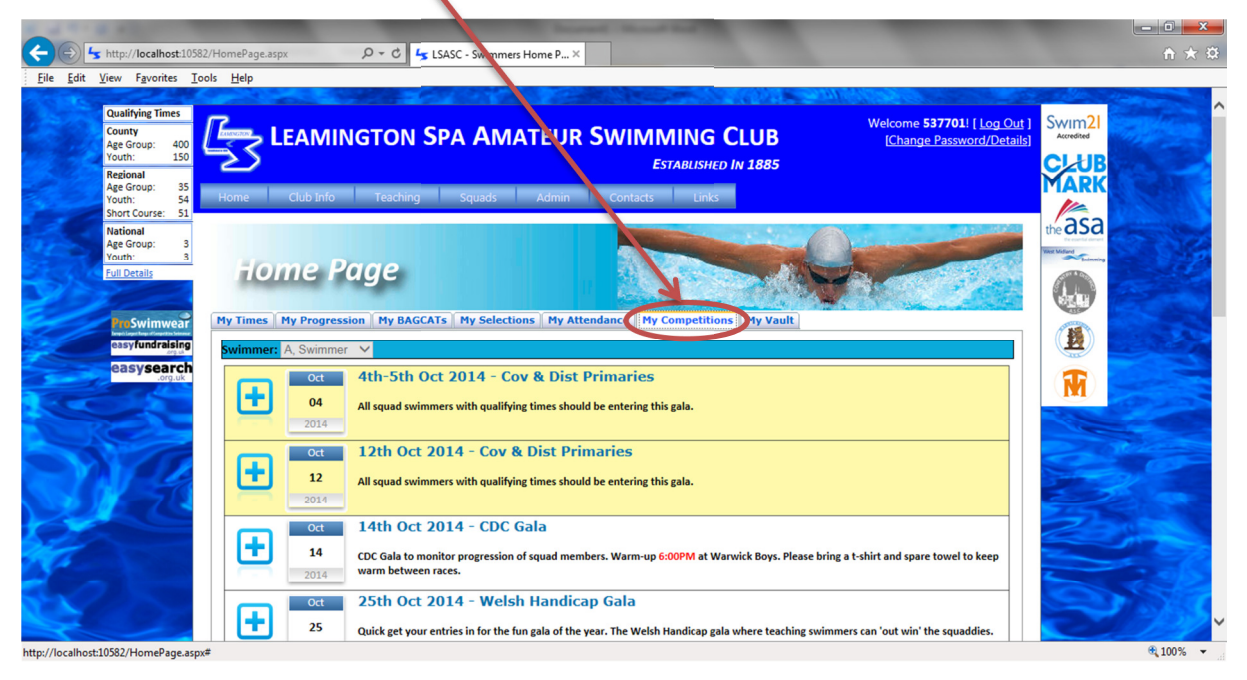

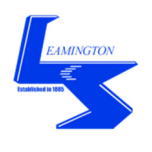

Scroll to the gala and click on the '+' button to view the entries:

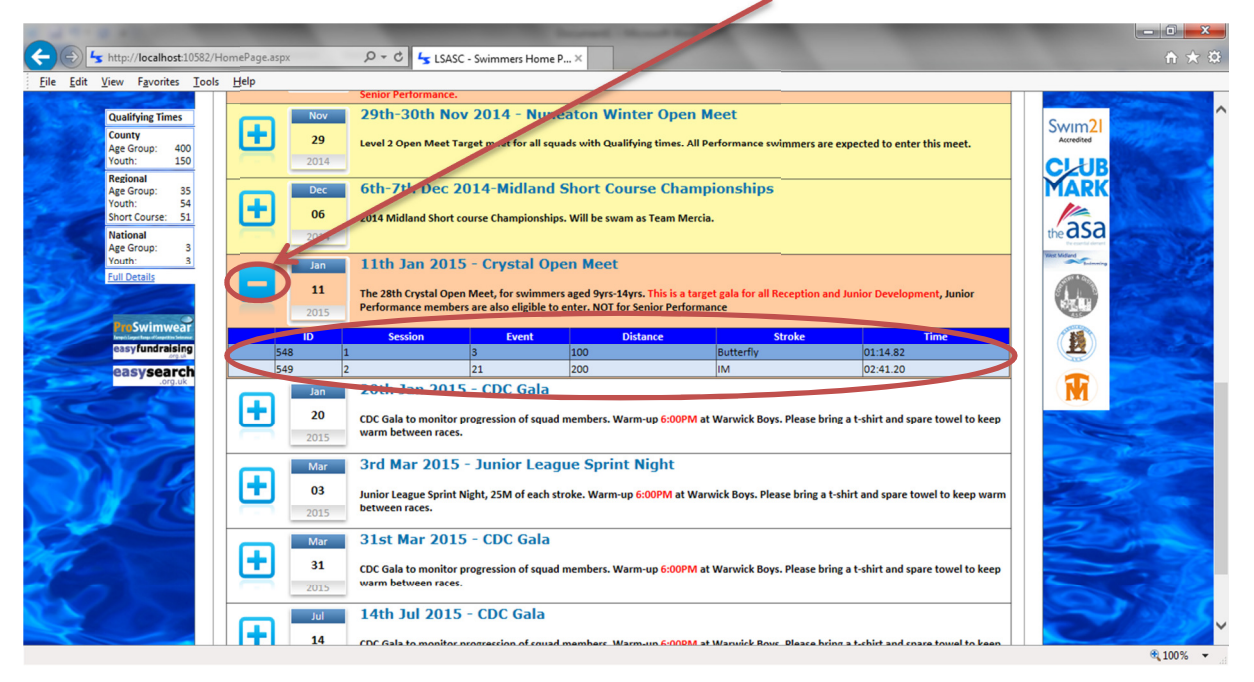